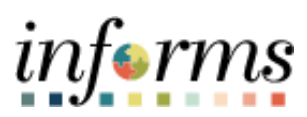

Miami-Dade County

INFORMS: Asset Management – In Service to Suspended Status

Version 1.0

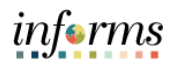

## **TABLE OF CONTENTS**

| TABLE OF CONTENTS                          | 1 |
|--------------------------------------------|---|
| PURPOSE AND DESCRIPTION                    | 1 |
| Purpose                                    | 1 |
| Description                                | 1 |
| ACTIVITY 1: IN SERVICE TO SUSPENDED STATUS | 2 |
| In Service to Suspended Status             | 2 |

## PURPOSE AND DESCRIPTION

## <u>Purpose</u>

This document explains the process involved in changing the status of an asset from In Service to Suspended.

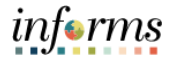

## **ACTIVITY 1: IN SERVICE TO SUSPENDED STATUS**

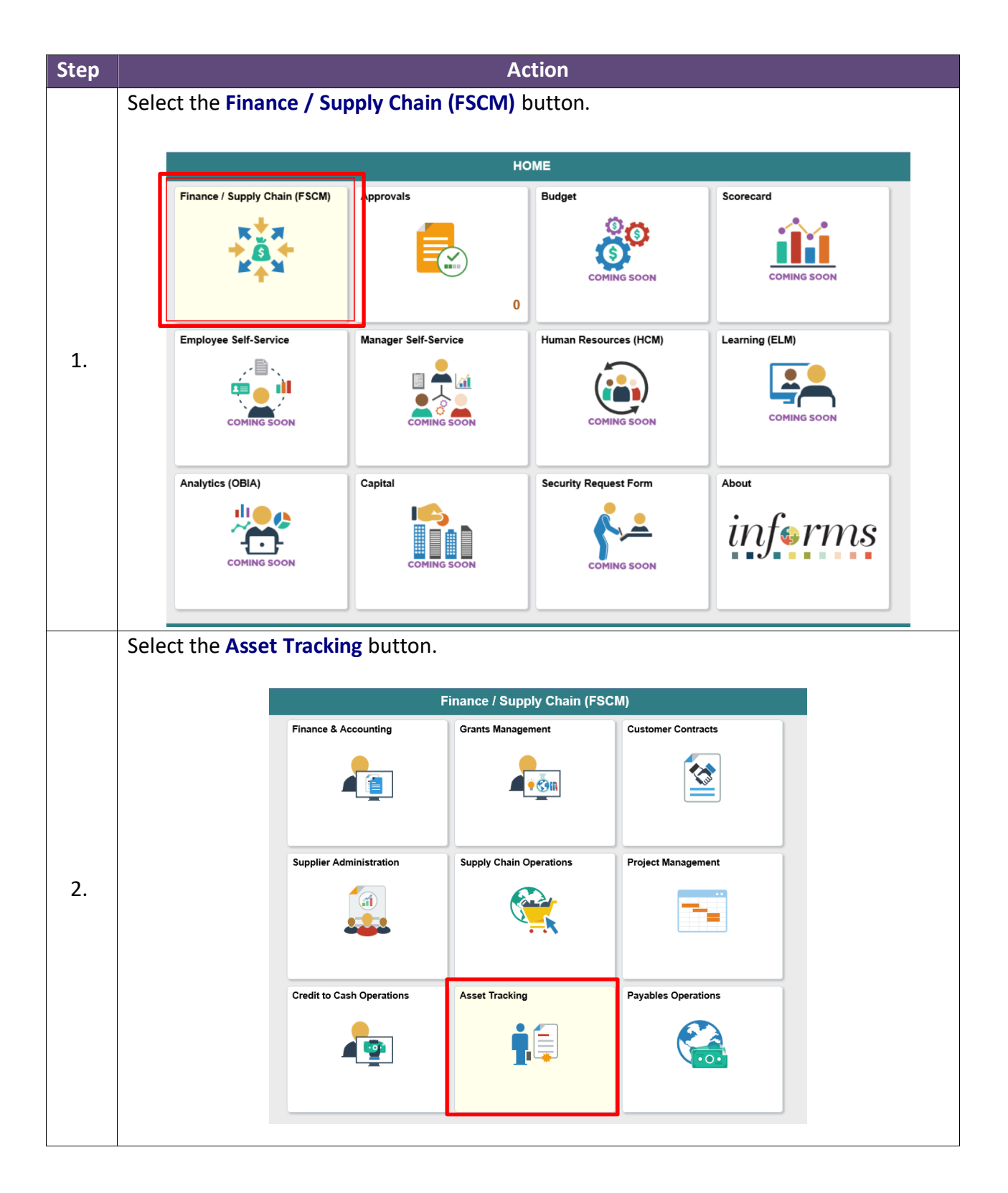

Select the Asset Management button. Asset Tracking Physical Inventory Asset Management WorkCenter Asset Management Scan Asset f Scan By Location Find Asset 3. Select the My Asset Transactions object. Asset Tracking Asset Management MENU My Asset Management Design ~ ^ Asset Management Definition Enter any information you have and click Search. Leave fields blank for a list of all values. Asset Management Business Unit Find an Existing Value Add a New Value Asset Categories Search Criteria Asset Profiles Q Business Unit 🛛 = 💌 Define Display Group 4. Accounting Entry Templates Search Clear Basic Search 🖉 Save Search Criteria Define Spreadsheet Template н K My Asset Integrations Find an Existing Value | Add a New Value 🔯 My Asset Transactions Asset Express Add Asset Basic Information Asset Leases Asset Transfers Asset Book Change ۹ 100% 🔹

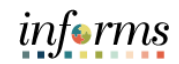

|    | Select the Asset Basic Information object.                                                                                                    |                       |
|----|----------------------------------------------------------------------------------------------------|-----------------------|
|    | C Asset Tracking Asset Management                                                                                                    | * < 🗣 : 🛲             |
| 5. | Wy Asset Management   Cesign     My Asset Integrations     Asset Express Add     Asset Express Add     Asset Identification egins with     Asset Institution     Asset Institution     Asset Interview Cost     Asset Disposal   Cory Existing Asset   Define Asset Operational Info   Retire Reinstate Asset     Extern Reinstate Asset     Set Cory Existing Asset     Define Asset Operational Info     Retire Reinstate Asset     Set Cory Existing Asset     Define Asset Operational Info     Retire Reinstate Asset     Set Define Asset Correct History Correct History Case Sensitive <td< th=""><th>New Window   Help   🗖</th></td<> | New Window   Help   🗖 |
| 6. | W Service and Maintenance Water research 2000 Search   Add a New Value<br>Textorecontrol Water research 2000 Texton Part of the Research 2000 Search   Add a New Value                                                                                                    | 4, 190% •             |
|    | Approve Asset Disposals       Include History       Correct History       Case Sensitive         Copy Existing Asset       Include History       Correct History       Case Sensitive         Define Asset Operational Info       Search       Save Search Criteria         Retire/Reinstate Asset       Find an Existing Value   Keyword Search   Add a New Value                                                                                                    | @.100% •              |

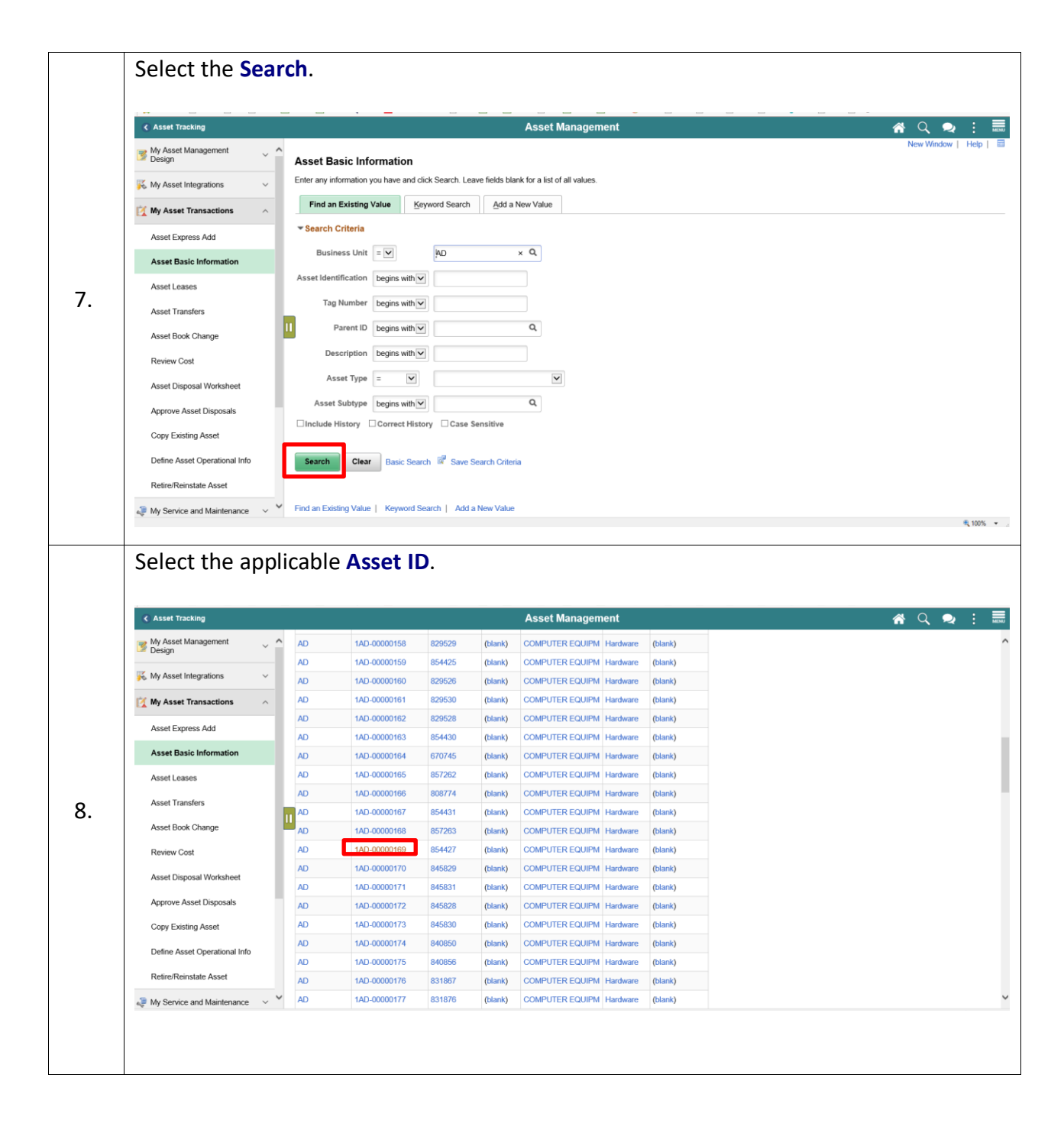

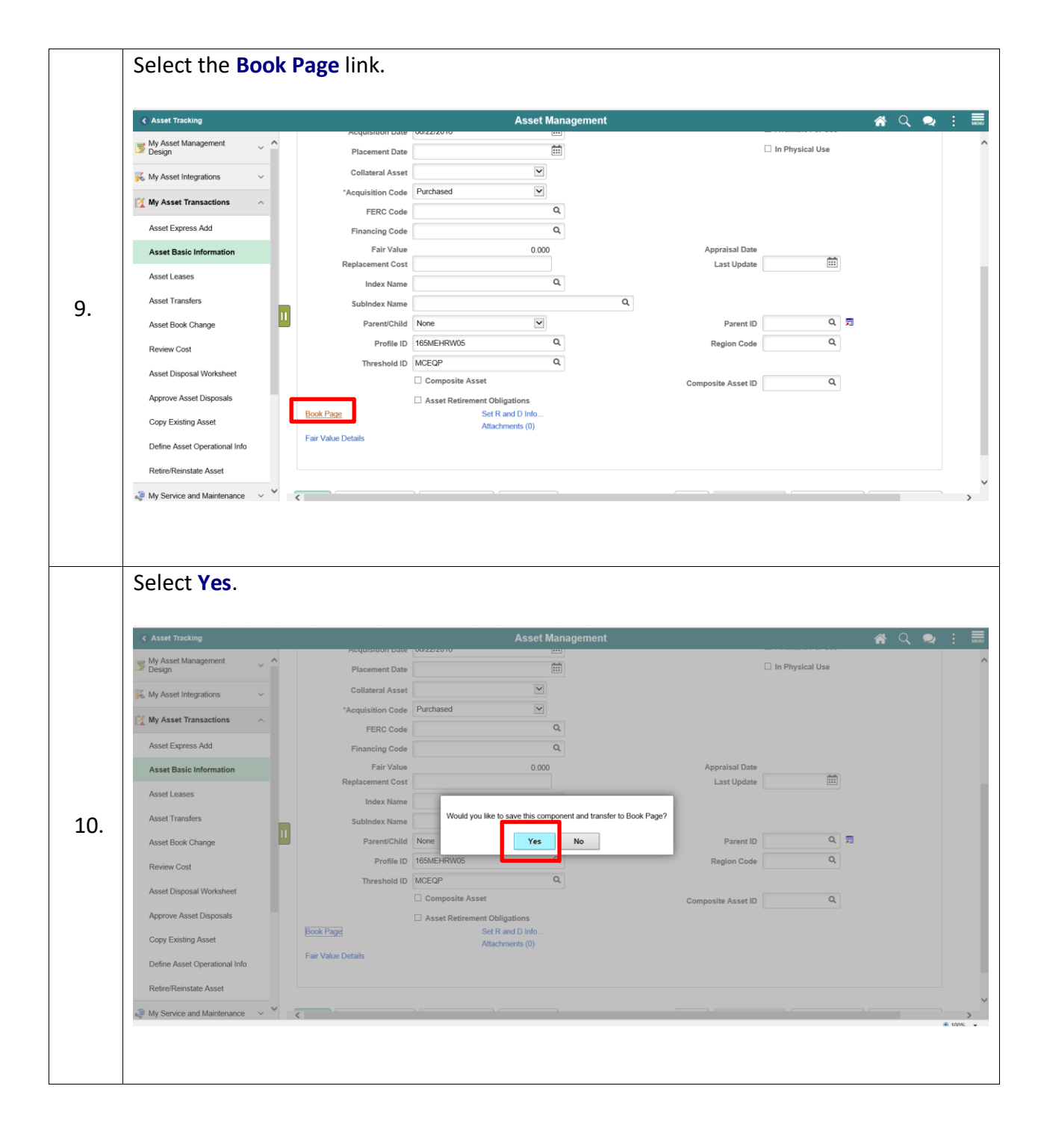

| <form><form><form><form><form></form></form></form></form></form>                                                                                                    |
|----------------------------------------------------------------------------------------------------|
| Unit all the standard of the standard of the st                                |
| Depreciation Attributes       Q I I I I I I Q I I I I Q I I I Q I I I Q I I I Q I I I Q I I I Q I I I Q I I I Q I I I Q I I I Q I I I Q I I I Q I I I Q I I I Q I I I Q I I I Q I I I Q I I I Q I I I Q I I I Q I I Q I I Q I I Q I I Q I I Q I I Q I I Q I I Q I I Q I I Q I I Q I I Q I I Q I I Q I I Q I I Q I I Q I I Q I I Q I I Q I I Q I I Q I I Q I I Q I I Q I I Q I I Q I I Q I I Q I Q I Q                                          |
| Book Name       CAFR Reporting Book         Statis       Depreciable         Base Currency       USD         Base Currency       USD         Base Currency       USD         Base Currency       USD         Base Currency       USD         Base Currency       USD         Base Currency       USD         Base Currency       USD         Base Currency       USD         Convention       MCC Actual Month Depr Crow-GASB         With Ober Conv-GASB       Retire Option         Calculation Type       Remaining Value         Weethod       Straight Line         Base Currency       Low Value         Used Utifie       00         Base Currency       Not Cultified, Eff persengt, 400 Jubec                                                                                                    |
| Status       Depreciate         Base Currency       USD         In Service Date       00222016         Begin Depr Date       Observice Date         Begin Depr Date       Observice Date         Overention       MDC Actual Month Depr Cnre-GASB         Adjust Conv       MDC Actual Month Depr Cnre-GASB         Wethod       Status         "Method       Status         "Method       Status         "Method       Status         "Method       Status         "Method       Status         "Method       Status         "Method       Status         "Method       Status         Operation       Calculation Type         Low Limit                                                                                                    |
| Base Currency       USD       Total Cost:       1,151.50         In Service Date       002/2016       Depreciate When In Service         Begin Depr Date       001/2016       Adjust Corry       MCC Actual Month Depr Cnv-GASB       V         Without       Total Cost:       1,151.50       V       V       V         Without       Differ Convention       IDC Actual Month Depr Cnv-GASB       V       V       V         Without       Straight Line       Calculation Type       Remaining Value       V       V                                                                                                    |
| In Service Date (6222016 Convention MDC Actual Month Depr Cov-GASB V Adjust Corv MDC Actual Month Depr Cov-GASB V Adjust Corv MDC Actual Month Depr Cov-GASB V Retire Option Calculate Gain/Loss V MDC Actual Month Depr Cov-GASB V Retire Option Calculate Gain/Loss V MDC Actual Month Depr Cov-GASB V MDC Actual Month Depr Cov-GASB V MDC Actual Month Depr Cov-GASB V MDC Actual Month Depr Cov-GASB V MDC Actual Month Depr Cov-GASB V MDC Actual Month Depr Cov-GASB |
| Begin Depr Date       0001/2016         Convention       MDC Actual Month Depr Cnv-GASB       Adjust Corv         Retire Oriv       MDC Actual Month Depr Cnv-GASB       Image: Calculation Type         Without       Straight Line       Image: Calculation Type       Image: Calculation Type         Without       Straight Line       Image: Calculation Type       Image: Calculation Type         Useful Life       06       DB Pct       Image: Corv Value         Image: Calculation Type       Image: Calculation Type       Image: Calculation Type         Useful Life       06       DB Pct       Image: Calculation Type         Image: Calculation Type       Image: Calculation Type       Image: Calculation Type         Image: Calculation Type       Image: Calculation Type       Image: Calculation Type         Useful Life       06       DB Pct       Image: Calculation Type         Image: Calculation Type       Image: Calculation Type       Image: Calculation Type       Image: Calculation Type         Image: Calculation Type       Image: Calculation Type       Image: Calculation Type       Image: Calculation Type         Image: Calculation Type       Image: Calculation Type       Image: Calculation Type       Image: Calculation Type         Image: Calculation Type       Image: Calculation Type       Image: Calcul                                                                                                    |
| Convention       NDC Actual Month Depr Cmv-GASB       Adjust Conv       MDC Actual Month Depr Cmv-GASB         Retire Onv       NDC Actual Month Depr Cmv-GASB       Retire Option       Calculate Gain/Loss       Image: Calculate Gain/Loss         "Method       Straight Line       Image: Calculation Type       Remaining Value       Image: Calculate Gain/Loss       Image: Calculate Gain/Loss         "Method       Straight Line       Image: Calculation Type       Remaining Value       Image: Calculate Gain/Loss       Image: Calculate Gain/Loss         Useful Life       60       DB Pct       Low Value       Image: Calculate Gain/Loss       Image: Calculate Gain/Loss         Interventent wind/BODK_WRK_ACCOUNTING_DT/SOOK_WRK_ACCOUNTING_DT/Sook_WRK_ACCOUNTING_DT/Sook_WRK_ACCOUNTING_DT/So                                                                                                    |
| Retire Oriv       Mothod       Percent         Wethod       Straight Line       Image: Calculation Type       Remaining Value         Percent       Image: Calculation Type       Remaining Value       Image: Calculation Type         Limit Pet       Image: Calculation Type       Image: Calculation Type       Image: Calculation Type         Useful Life       60       DB Pct       Image: Calculation Type         Image: Calculation Type       Image: Calculation Type       Image: Calculation Type         Image: Calculation Type       Image: Calculation Type       Image: Calculation Type         Image: Calculation Type       Image: Calculation Type       Image: Calculation Type         Image: Calculation Type       Image: Calculation Type       Image: Calculation Type         Image: Calculation Type       Image: Calculation Type       Image: Calculation Type         Image: Calculation Type       Image: Calculation Type       Image: Calculation Type         Image: Calculation Type       Image: Calculation Type       Image: Calculation Type         Image: Calculation Type       Image: Calculation Type       Image: Calculation Type         Image: Calculation Type       Image: Calculation Type       Image: Calculation Type         Image: Calculation Type       Image: Calculation Type       Image: Calculation Type <t< td=""></t<>                                                                                                    |
| Without Straight Line       Calculation Type Remaining Value         Percent       Image: Calculation Type Remaining Value         Limit Per       Image: Calculation Type Remaining Value         Useful Life       60         DB Pet       Image: Calculation Type Remaining Value         Image: Calculation Type Remaining Value       Image: Calculation Type Remaining Value         Image: Calculation Type Remaining Value       Image: Calculation Type Remaining Value         Image: Calculation Type Remaining Value       Image: Calculation Type Remaining Value         Image: Calculation Type Remaining Value       Image: Calculation Type Remaining Value         Image: Calculation Type Remaining Value       Image: Calculation Type Remaining Value         Image: Calculation Type Remaining Value       Image: Calculation Type Remaining Value         Image: Calculation Type Remaining Value       Image: Calculation Type Remaining Value         Image: Calculation Type Remaining Value       Image: Calculation Type Remaining Value         Image: Calculation Type Remaining Value       Image: Calculation Type Remaining Value         Image: Calculation Type Remaining Value       Image: Calculation Type Remaining Value         Image: Calculation Type Remaining Value       Image: Calculation Type Remaining Value         Image: Calculation Type Remaining Value       Image: Calculation Type Remaining Value         Image:                                                                                                    |
| Percent       Init Pet       Init Pet                                                                                                    |
| Limit Pet Low Limit Monthly Useful Life 60 DB Pet Low Value DB Pet Low Value DB Pet Low Value DB Pet Denv Pase I Ha                                                                                                    |
| Useful Life 60 DB Pet Low Value  Descriptible/Pernet_wird/BOOK_WECACCOUNTING_DT; BOOK_WECACCOUNTING_DTsprompt; 400; faled:  Confirm the Accounting Date.  Account Confirm the Account Confirmed Define Tax/Depr Criteria  Rew Window Help P  Book - Depreciation Book - I_ax                                                                                                    |
| Asset Management Book - Depreciation Book - Jax                                                                                                    |
| Book - Depreciation Book - Tax                                                                                                    |
| Book - Depreciation Book - Tax                                                                                                    |
|                                                                                                    |
| Unit AD Asset ID 1AD-00000169 COMPUTER EQUIPM Tan 854477 In Service Profile ID 165MEHRW05<br>Trans Date 03/31/2021 × (III) Accounting Date 03/28/2021                                                                                                    |
| Depreciation Attributes Q,    4 - 4 Inf 2 - + + + View All                                                                                                    |
|                                                                                                    |
| *Book Name CAFR CAFR CAFR Reporting Book                                                                                                    |
| Book Name     CAFR     CAFR Reporting Book       Status     Depreciable                                                                                                    |
| Base Currency     USD     Total Cost     1,181.50                                                                                                    |
| "Book Name     CAFR     CAFR Reporting Book       Status     Depreciable     Image: Comparison of the comparison of the comparison of t                                                                            |
| "Book Name     CAFR     CAFR Reporting Book       Status     Depreciable     Image: Carrency       Base Currency     USD     Total Cost     1,161.50       In Service Date     06/2016     Image: Carrency     Depreciate When In Service                                                                                                    |
| "Book Name     CAFR     CAFR Reporting Book       Status     Depreciable     Image: Comparison of the comparison of the comparison of t                                                                            |
| "Book Name       CAFR       CAFR Reporting Book         Status       Depreciable       V         Base Currency       USD       Total Cost       1,161.50         In Service Date       06/02/2016       Depreciate When In Service         Begin Depr Date       06/01/2016       MDC Actual Month Depr Cnv-GASB       MDC Actual Month Depr Cnv-GASS         Retire Conv       MDC Actual Month Depr Cnv-GASB       Retire Option       Calculate Gain/Loss       V                                                                                                    |
| "Book Name       CAFR       CAFR Reporting Book         Status       Depreciable       V         Base Currency       USD       Total Cost       1,161.50         In Service Date       06/02/2016       Depreciate When In Service         Begin Depr Date       06/01/2016       Depreciate When In Service         Retire Conv       MDC Actual Month Depr Cnv-GASB       Adjust Conv       MDC Actual Month Depr Cnv-GASB         MDC Actual Month Depr Cnv-GASB       Retire Option       Calculate GainLoss       V         "Method       Straight Line       Calculation Type       Remaining Value       V                                                                                                    |
| "Book Name       CAFR       CAFR Reporting Book         Status       Depreciable       V         Base Currency       USD       Total Cost       1,11.50         In Service Date       06/22/2016       Im       Depreciate When In Service         Begin Dep Date       06/02/2016       Im       Adjust Conv       MDC Actual Month Depr Cnv-GASB         Convention       MDC Actual Month Depr Cnv-GASB       Adjust Conv       MDC Actual Month Depr Cnv-GASB       Im         MDC Actual Month Depr Cnv-GASB       Retire Option       Calculate GainLoss       Im         "Method       Straight Line       Calculation Type       Remaining Value       Im         Percent       Im       Im       Im       Im       Im       Im                                                                                                    |
| "Book Name       CAFR       CAFR Reporting Book         Status       Depreciable       CAFR Reporting Book         Base Currency       USD       Total Coss       1,161.50         In Service Date       660222016       Imode Competition       Depreciable When In Service         Begin Depr Date       6601/2016       Imode Competition       MDC Actual Month Depr Cmr-GASB       MDC Actual Month Depr Cmr-GASB         Retire Corr       MDC Actual Month Depr Cmr-GASB       Retire Option       Calculate Gain/Loss       Imode Calculation Type         "Method       Straight Line       Calculation Type       Remaining Value       Imode Calculation Type         Percent                                                                                                    |
| "Book Name       CAFR       CAFR Reporting Book         Status       Depreciable       CAFR Reporting Book         Base Currery       USD       Total Cost       1,181.50         In Service Date       B60222016       Imode Depreciable       Depreciable When In Service         Begin Depr Date       B6001/2016       Imode Depreciable       Depreciable When In Service         Convention       MDC Actual Month Depr Cmr-GASB       Adjust Conv       MDC Actual Month Depr Cmr-GASB       Imode Depreciable GairLoss         Retire Conv       MDC Actual Month Depr Cmr-GASB       Retire Option       Calculate GairLoss       Imode Depreciable         "Method       Straight Line       Calculation Type       Remaining Value       Imode Depreciable         Percent                                                                                                    |

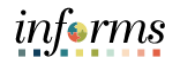

| Select Non                                                                                                    | Depreciuble                                                                                                    |                |                                                                                                    |                                                                                                    |                |                                   |
|----------------------------------------------------------------------------------------------------|----------------------------------------------------------------------------------------------------|----------------|----------------------------------------------------------------------------------------------------|----------------------------------------------------------------------------------------------------|----------------|-----------------------------------|
| Asset Management                                                                                                    |                                                                                                    |                | Define                                                                                                    | Tax/Depr Criteria                                                                                                    |                | 🐔 Q 😞                             |
| Book - Depreciation                                                                                                    | Book - <u>T</u> ax                                                                                                    |                |                                                                                                    |                                                                                                    |                | New Window   Help   Personalize F |
| Unit AD<br>Trans Dat                                                                                                    | Asset ID 1AD-00000169 CC<br>a 03/31/2021                                                                                                    | DMPUTER EQUIPM | Tag<br>Accounting Date                                                                                                    | 854427 In Service Profile                                                                                                    | ID 165MEHRW05  |                                   |
| Depreciation Attributes                                                                                                    |                                                                                                    |                |                                                                                                    | Q     1 of 2                                                                                                    | ▶ ▶   View All |                                   |
| *Book Name<br>Statur<br>In Service Dat<br>Begin Depr Dat                                                                                                    | CAED     Depreciable     Non Depreciable     06/22/2016     06/01/2016                                                                                                    | CAFF           | R Reporting Book<br>Total Cost                                                                                                    | 1,161.50<br>Depreciate When In Service                                                                                                    | Φ              |                                   |
| Convention                                                                                                    | MDC Actual Month Depr Cnv-GAS                                                                                                    | SB 🔽           | Adjust Conv                                                                                                    | MDC Actual Month Depr Cnv-GASB                                                                                                    | ~              |                                   |
| Retire Con-                                                                                                    | MDC Actual Month Depr Cnv-GAS                                                                                                    | SB 🔽           | Retire Option                                                                                                    | Calculate Gain/Loss                                                                                                    | ~              |                                   |
| "Metho                                                                                                    | Straight Line                                                                                                    | V              | Calculation Type                                                                                                    | Remaining Value                                                                                                    | ~              |                                   |
| Percen                                                                                                    | t                                                                                                    |                |                                                                                                    |                                                                                                    |                |                                   |
| Limit Pc                                                                                                    |                                                                                                    |                | Low Limit                                                                                                    | Monthly                                                                                                    |                |                                   |
| Useful Life                                                                                                    | 60                                                                                                    |                | DB Pct                                                                                                    | Low Value                                                                                                    |                |                                   |
| Select the S                                                                                                    | how next ro                                                                                                    | w butto        | n.                                                                                                    |                                                                                                    |                |                                   |
| Select the S                                                                                                    | how next ro                                                                                                    | w butto        | n.<br>Define                                                                                                    | Tax/Depr Criteria                                                                                                    |                | 🐐 Q. 🗨                            |
| Select the S<br>< Asset Management<br>Book - Depreciation                                                                                                    | how next ro                                                                                                    | w butto        | n.<br>Define                                                                                                    | Tax/Depr Criteria                                                                                                    |                | Rew Window   Help   Personalize   |
| Select the S                                                                                                    | 300k-Iax<br>300k-Iax<br>Asset ID 1AD-00000169 CC                                                                                                    | w buttor       | n.<br>Define<br>Tag<br>Accounting Date                                                                                                    | Tax/Depr Criteria           854427         In Service         Profile           0401/2021         1000         1000                                                                                                    | ID 165MEHRW05  | Rew Window   Help   Personalize   |
| Select the S<br>< Asset Management<br>Book - Depreciation<br>Unit AD<br>Trans Dat<br>Depreciation Attributes                                                                                                    | 300k - Jax<br>300k - Jax<br>Asset ID 1AD-00000169 CC                                                                                                    | W button       | n.<br>Define<br>Tag<br>Accounting Date                                                                                                    | B64427         In Service         Profile           Q         I         4         1 of 25                                                                                                    | ID 165MEHRW05  | Rew Window   Help   Personalize   |
| Select the S  C Asset Management  Book - Depreciation Unit AD Trans Dat  Depreciation Attributes  "Book Name Statue                                                                                               | bhow next rov           300k - Iax           Asset ID         1AD-00000169         CC           0 00/312021         Im         CC           cAFR         Non beprecubile         CAFR                                                                                                    |                | Define<br>Tag<br>Accounting Date                                                                                                    | Tax/Depr Criteria           854427         In Service         Profile           044012021         Im         Im           Q         I         Im         Im                                                                                                    | ID 166MEHRW05  | Rew Window   Help   Personalize   |
| Select the S  Asset Management Book - Depreciation Unit AD Trans Dat Depreciation Attributes "Book Name Statu Base Currence In Service Data Begin Depr Data                                                       | Show next rov           Sook - Iax           Asset ID         1AD-00000169         CC           © 03/31/2021         Im         CC           Ken Leprecable         USD         0602/2016           06001/2016         06001/2016         06001/2016                                                                                                    |                | n.<br>Define<br>Tag<br>Accounting Date<br>R Reporting Book<br>Total Cost                                                                          | Tax/Depr Criteria           854427         In Service           04/01/2021         Im           Q         I         Id           Q         I         Id         Id           1.161.50         Depreciate When In Service         In Service                                                                                                    | ID 165MEHRW05  | Rew Window   Help   Personalize   |
| Select the S  Asset Management Book - Depreciation Unit AD Trans Dat Depreciation Attributes Book Nam Statu Base Curren Cat In Service Dat Begin Depr Data Convention                                             | 3ook - Tax           3ook - Tax           Asset ID         1AD-00000169           CAFR           Non Depresable           USD           06/22/2016           06/21/2016           MCC Actual Month Depr Cm-GAS                                                                                                    |                | n.<br>Define<br>Tag<br>Accounting Date<br>R Reporting Book<br>Total Cost<br>Adjust Conv                                                           | Tax/Depr Criteria           854427         In Service           04/01/2021         Im           Q         I         I           Q         I         I         1 of 25           1,161.50         Depreciate When In Service         MDC Actual Month Depr Cm-GASB                                                                                                    | ID 165MEHRW05  | Rew Window   Help   Personalize   |
| Select the S<br>Asset Management<br>Book - Depreciation<br>Unit AD<br>Trans Dat<br>Depreciation Attributes<br>"Book Nam<br>Statu<br>Base Currence<br>In Service Dat<br>Begin Depr Dat<br>Convention<br>Retire Com | Book - Jax           Asset ID         1AD-00000169         CC           G0/31/2021         CC           Kom Despectable         USD           062/2016         06001/2016           MCC Actual Month Depr Cro-GAS         MCC Actual Month Depr Cro-GAS                                                                                                    |                | Define<br>Tag<br>Accounting Date<br>R Reporting Book<br>Total Cost<br>Adjust Corv<br>Retire Option                                                | Tax/Depr Criteria         854427       In Service       Profile         9       04/01/2021       Imited Statement       Profile         Q       I       I       I       10/25         1,161.50       Depreciate When In Service       Imited Statement       Imited Statement         IDC Actual Month Depr Cmv-GASB       Calculate Gair/Loss       Calculate Gair/Loss                                                                                                    | ID 165MEHRW05  | Rew Window   Help   Personalize   |
| Select the S                                                                                                    | Book - Jax           Asset ID         1AD-00000169           G0/31/2021         CC           CAFR         Mont Deprecentite           VSD         0622/2016           06051/2016         MDC Actual Month Depr Cro-GAS           MDC Actual Month Depr Cro-GAS         Straight Line                                                                                                    | w button       | Define<br>Tag<br>Accounting Date<br>R Reporting Book<br>Total Cost<br>Adjust Conv<br>Retire Option<br>Calculation Type                            | Tax/Depr Criteria         854427       In Service       Profile         0401/2021       Important Service       Profile         Q       I       I       I of 25         1,161.50       Depreciate When In Service       I         MDC Actual Month Depr Cm-GASB       Calculate Gair/Loss         Remaining Value       Import Cm-GASB                                                                                                    | ID 165MEHRW05  | Rew Window   Help   Personalize   |
| Select the S                                                                                                    | Book - Tax           Book - Tax           Asset ID         1AD-00000169           G030312021           CAFR           Mont Depreciable           USD           06222016           060512016           MDC Actual Month Depr Crev-GAS           MDC Actual Month Depr Crev-GAS           Straight Line                                                                                                    | W button       | Define<br>Tag<br>Accounting Date<br>R Reporting Book<br>Total Cost<br>Adjust Conv<br>Retire Option<br>Calculation Type<br>Low Limit               | Tax/Depr Criteria         854427       In Service         9       0401/2021         9       0401/2021         9       0401/2021         1,161.50                                                                                                    | ID 165MEHRW05  | Rew Window   Help   Personalize i |
| Select the S  C Asset Management Book - Depreciation Unit AD Trans Dat Depreciation Attributes Base Currenc In Service Dat Begin Depr Dat Convention Retire Conv "Method Percen Limit Pc Useful Lifi              | Book - Iax           Book - Iax           Asset ID           Asset ID | W button       | D.<br>Define<br>Tag<br>Accounting Date<br>Reporting Book<br>Total Cost<br>Adjust Conv<br>Retire Option<br>Calculation Type<br>Low Limit<br>DB Pet | Tax/Depr Criteria           854427         In Service           9         9401/2021           Q         I           Q         I           Image: Contract of the service         Image: Contract of the service           Image: Contract of the service         Image: Contract of the service           Image: Contract of the service         Image: Contract of the service           Image: Contract of the service         Image: Contract of the service           Image: Contract of the service         Image: Contract of the service           Image: Contract of the service         Image: Contract of the service           Image: Contract of the service         Image: Contract of the service           Image: Contract of the service         Image: Contract of the service           Image: Contract of the service         Image: Contract of the service           Image: Contract of the service         Image: Contract of the service | ID 165MEHRW05  | New Window   Help   Personalize   |

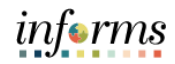

| C Asset Manage  | ment                                               |                                                                                |                                                                                                    | Define             | Tax/Depr Criteria                          |              | 🐔 Q, 🧟                       |
|-----------------|----------------------------------------------------|--------------------------------------------------------------------------------|----------------------------------------------------------------------------------------------------|--------------------|--------------------------------------------|--------------|------------------------------|
| Book - Deprecia | ation Bo                                           | lok - <u>T</u> ax                                                              |                                                                                                    |                    |                                            |              | New Window   Help   Personal |
| Unit AD         | A<br>Trans Date                                    | sset ID 1AD-00000169 COMP<br>03/31/2021                                        | UTER EQUIPM<br>Account                                                                                          | Tag<br>Inting Date | 854427 In Service Profile II<br>04/01/2021 | 0 165MEHRW05 |                              |
| Depreciation At | tributes                                           |                                                                                |                                                                                                    |                    | Q    4 4 1 of 2                            | View All     |                              |
| Ba:             | Book Name<br>Status<br>se Currency<br>Gervice Date | CAFR<br>Depreciable<br>Nan Demociable<br>USD<br>06/22/2016                     | CAFR Reporting Book                                                                                             | ok<br>otal Cost    | 1,181.50<br>Depreciate When In Service     | ¢            |                              |
| Begi            | n Depr Date<br>Convention<br>Retire Conv           | 06/01/2016<br>MDC Actual Month Depr Cnv-GASB<br>MDC Actual Month Depr Cnv-GASB | V Adju:                                                                                                    | e Option           | MDC Actual Month Depr Cnv-GASB             |              |                              |
|                 | "Method<br>Percent                                 | Straight Line                                                                  | Calculatio                                                                                                    | ion Type           | Remaining Value                            | 2            |                              |
|                 | Limit Pct<br>Useful Life                           | 60                                                                             | Lo                                                                                                    | DB Pct             | Monthly     Low Value     Deer Pass Life   |              |                              |
| < Asset Manage  | ment                                               |                                                                                |                                                                                                    | Define             | Tax/Depr Criteria                          | 4            | A Q 🔍                        |
|                 | Retire Conv                                        | MDC Actual Month Depr Cnv-GASB                                                 | Retire                                                                                                    | e Option           | Calculate Gain/Loss                        | 1            |                              |
|                 | *Method<br>Percent                                 | Straight Line                                                                  | Calculatio                                                                                                    | on Type            | Remaining Value                            | 1            |                              |
|                 | Limit Pct                                          |                                                                                | Lo                                                                                                    | ow Limit           | Monthly                                    |              |                              |
|                 | Useful Life                                        | 60                                                                             | hine and a second second second second second second second second second second second second second second se | DB Pct             | Q Depr Pass Life                           |              |                              |
|                 | UOP ID                                             | ٩                                                                              | ^Avg                                                                                                    | Option             | No Averaging                               | ſ            |                              |
|                 | End Date                                           | Special Depreciation                                                           | Future D                                                                                                    | Depr Yrs           | opecial Terms                              |              |                              |
|                 | Depr Limit                                         |                                                                                | Cost Bas                                                                                                    | sis Limit          | •                                          |              |                              |
| Mult            | Salvage %<br>i-Shift Code                          |                                                                                | Thres                                                                                                    | shold ID           |                                            |              |                              |
|                 |                                                    | Impairment Process                                                             |                                                                                                    | G                  | to to Asset Basic Information              |              |                              |
|                 |                                                    |                                                                                |                                                                                                    |                    |                                            |              |                              |

|    | Asset Management                                                                                                    | MDC Actual Month Depr Chv-GASB                                                                                                    | Define<br>Aujust Conv                                                                                       | e Tax/Depr Criteria                                                                                                    | ×             | <b>A</b> | Q 2       | :             |
|----|----------------------------------------------------------------------------------------------------|----------------------------------------------------------------------------------------------------|----------------------------------------------------------------------------------------------------|----------------------------------------------------------------------------------------------------|---------------|----------|-----------|---------------|
|    | Retire Conv                                                                                                    | MDC Actual Month Depr Cnv-GASB                                                                                                    | Retire Option                                                                                               | Calculate Gain/Loss                                                                                                    | ~             |          |           |               |
|    | "Method                                                                                                    | Straight Line                                                                                                    | Calculation Type                                                                                            | Remaining Value                                                                                                    | ~             |          |           |               |
|    | Percent                                                                                                    |                                                                                                    |                                                                                                    |                                                                                                    |               |          |           |               |
|    | Limit Pct                                                                                                    |                                                                                                    | Low Limit                                                                                                   | Monthly                                                                                                    |               |          |           |               |
|    | Useful Life                                                                                                    | 60                                                                                                    | DB Pct                                                                                                    | Low Value                                                                                                    |               |          |           |               |
|    | Schedule                                                                                                    | ٩                                                                                                    | Method ID                                                                                                   | Q Depr Pass Life                                                                                                    | Ð             |          |           |               |
| 7  | UOP ID                                                                                                    | ۹                                                                                                    | "Avg Option                                                                                                 | No Averaging                                                                                                    | ~             |          |           |               |
|    | End Date                                                                                                    |                                                                                                    | Future Depr Yrs                                                                                             |                                                                                                    |               |          |           |               |
|    |                                                                                                    | Special Depreciation                                                                                                    |                                                                                                    | Special Terms                                                                                                    |               |          |           |               |
|    | Depr Limit                                                                                                    | <b>v</b>                                                                                                    | Cost Basis Limit                                                                                            |                                                                                                    |               |          |           |               |
|    | Salvage %                                                                                                    |                                                                                                    |                                                                                                    |                                                                                                    |               |          |           |               |
|    | Multi-Shift Code                                                                                                    | ~                                                                                                    | Threshold ID                                                                                                |                                                                                                    |               |          |           |               |
|    |                                                                                                    | Impairment Process                                                                                                    | Г                                                                                                    | Go to Asset Basic Information                                                                                                    |               |          |           |               |
|    | Comments (0) Attac                                                                                                    | hments (0)                                                                                                    |                                                                                                    |                                                                                                    |               |          |           |               |
|    | Save Deturn to Search                                                                                                    | Notify                                                                                                    |                                                                                                    |                                                                                                    |               |          |           |               |
|    |                                                                                                    |                                                                                                    |                                                                                                    |                                                                                                    |               |          |           |               |
|    | Book - Depreciation   Book - Tax                                                                                                    |                                                                                                    |                                                                                                    |                                                                                                    |               |          |           | <b>a</b> 100  |
|    | Book - Depreciation   Book - Tax                                                                                                    |                                                                                                    |                                                                                                    |                                                                                                    |               |          |           | <b>a</b> 100  |
|    | Book - Depreciation   Book - Tax                                                                                                    |                                                                                                    |                                                                                                    |                                                                                                    |               |          |           | <b>€</b> 1009 |
|    | Book - Depreciation   Book - Tax                                                                                                    |                                                                                                    |                                                                                                    |                                                                                                    |               |          |           | ₹ 100%        |
|    | Book-Depreciation   Book-Tax                                                                                                    |                                                                                                    |                                                                                                    |                                                                                                    |               |          |           | ₹ 100%        |
|    | Book-Depreciation   Book-Tax                                                                                                    |                                                                                                    |                                                                                                    |                                                                                                    |               |          |           | € 100%        |
|    | Book-Depreciation   Book-Tax                                                                                                    |                                                                                                    |                                                                                                    |                                                                                                    |               |          |           | <b>€</b> 100% |
|    | Book-Depreciation   Book-Tax                                                                                                    |                                                                                                    |                                                                                                    |                                                                                                    |               |          |           | <b>₹</b> 100% |
|    | Book - Deprediation   Book - Tax Select Yes. Asset Management                                                                                                    |                                                                                                    | Defin                                                                                                    | e Tax/Depr Criteria                                                                                                    | V.            | *        | Q. 🗪      | 100%          |
|    | Book - Deprediation   Book - Tax Select Yes.  Asset Management Convertion on Prefire Conv                                                                                                    | NDC-Actual Month Depr Criv-GASB                                                                                                    | Define<br>Aujust Conv<br>Retire Option                                                                      | e Tax/Depr Criteria<br>NUCYACUIaTMONID LEprCNV4SASB<br>Calculate Gain/Loss                                                                                                    | ×             | *        | Q. Q.     | <b>1</b> 100% |
|    | Book - Depreciation   Book - Tax Select Yes.  Asset Management Retire Conversion Retire Conv                                                                                                    | NIDC Actual Month Depr Criv-GASB<br>NDC Actual Month Depr Criv-GASB<br>Straight Line                                                                                                    | Define     Aujust Com     Retire Option     Calculation Type                                                | e Tax/Depr Criteria<br>NULC ACUTATIONITI DEPCOTIVOASO<br>Calculate Gain/Loss<br>Remaining Value                                                                                                    |               | #        | ٩ ٩       | € 100%<br>:   |
|    | Book - Depreciation   Book - Tax Select Yes.  Asset Management Conversion Retire Conv *Method Percent                                                                                                    | NIDC Actual Month Depr Criv-GASB<br>MDC Actual Month Depr Criv-GASB<br>Straight Line                                                                                                    | Define     August Conv     Retire Option     Calculation Type                                               | e Tax/Depr Criteria<br>NUCA Actuar Nonth Depr ONY-ONSD<br>Calculate Gan/Loss<br>Remaining Value                                                                                                    | V<br>V        | <b>*</b> | ्<br>२. २ | € 100%<br>:   |
|    | Book - Deprediation   Book - Tax<br>Select Yes.                                                                                                    | NDC Actual Month Depr Criv-GASB<br>MDC Actual Month Depr Criv-GASB<br>Straight Line                                                                                                    | Calculation Type Low Limit                                                                                  | e Tax/Depr Criteria<br>NUC Actual Month Depr CNV-GASB<br>Calculate Gain/Loss<br>Remaining Value                                                                                                    | V<br>V        | *        | ۰<br>۵ م  | € 100%<br>:   |
|    | Book - Deprediation   Book - Tax<br>Select Yes.<br><a href="https://www.selectropy.com/selectropy.com/">Select Yes.</a>                                                                                                    | MDC Actual Month Depr Chv-GASB<br>MDC Actual Month Depr Chv-GASB<br>Straight Line                                                                                                    | Calculation Type Low Limit                                                                                  | e Tax/Depr Criteria<br>NUCZ Actual Month Depr CNV-GASIS<br>Calculate Gain/Loss<br>Remaining Value                                                                                                    | V<br>V        | *        | ٩ ٩       | ft 100%       |
|    | Book - Deprediation   Book - Tax<br>Select Yes.<br>< Asset Management<br>Convertion of<br>Retire Conv<br>"Method<br>Percent<br>Limit Pet<br>Useful Life<br>Schedule                                                                                                    | INDC Actual Month Depr City-GASB<br>MDC Actual Month Depr City-GASB<br>Straight Line                                                                                                    | Calculation Type     Low Limit     Would you like to save this                                              | Tax/Depr Criteria     ToUCFACUATMIONIN DEpr CIVE CASE     Calculate Gain/Loss     Remaining Value     If on this     If one Value     If one Value     Component and transfer to Basic component                                                                                                    | ×<br>×        | *        | ۹ م       | 100%          |
|    | Book - Deprediation   Book - Tax<br>Select Yes.<br><a href="https://www.select.org/line"></a><br><a a="" href="https://www.select.tax&lt;/a&gt;&lt;br&gt;&lt;a href=" https:="" www.select.tax<=""><br/><a a="" href="https://www.select.tax&lt;/a&gt;&lt;br&gt;&lt;a href=" https:="" www.select.tax<=""><br/><a a="" href="https://www.select.tax&lt;/a&gt;&lt;br&gt;&lt;a href=" https:="" www.select.tax<=""><br/><a a="" href="https://www.select.tax&lt;/a&gt;&lt;br&gt;&lt;a href=" https:="" www.select.tax<=""><br/><a a="" href="https://www.select.tax&lt;/a&gt;&lt;br&gt;&lt;a href=" https:="" www.select.tax<=""><br/><a a="" href="https://www.select.tax&lt;/a&gt;&lt;br&gt;&lt;a href=" https:="" www.select.tax<=""><br/><a a="" href="https://www.select.tax&lt;/a&gt;&lt;br&gt;&lt;a href=" https:="" www.select.tax<=""><br/><a a="" href="https://www.select.tax&lt;/a&gt;&lt;br&gt;&lt;a href=" https:="" www.select.tax<=""><br/><a a="" href="https://www.select.tax&lt;/a&gt;&lt;br&gt;&lt;a href=" https:="" www.select.tax<=""><br/><a a="" href="https://www.select.tax&lt;/a&gt;&lt;br&gt;&lt;a href=" https:="" www.select.tax<=""><br/><a a="" href="https://www.select.tax&lt;/a&gt;&lt;br&gt;&lt;a href=" https:="" www.select.tax<=""><br/><a a="" href="https://www.select.tax&lt;/a&gt;&lt;br&gt;&lt;a href=" https:="" www.select.tax<=""><br/><a a="" href="https://www.select.tax&lt;/a&gt;&lt;br&gt;&lt;a href=" https:="" www.select.tax<=""><br/><a a="" href="https://www.select.tax&lt;/a&gt;&lt;br&gt;&lt;a href=" https:="" www.select.tax<=""><br/><a a="" href="https://www.select.tax&lt;/a&gt;&lt;br&gt;&lt;a href=" https:="" www.select.tax<=""><br/><a a="" href="https://www.select.tax&lt;/a&gt;&lt;br&gt;&lt;a href=" https:="" www.select.tax<=""><br/><a a="" href="https://www.select.tax&lt;/a&gt;&lt;br&gt;&lt;a href=" https:="" www.select.tax<=""><br/><a a="" href="https://www.select.tax&lt;/a&gt;&lt;br&gt;&lt;a href=" https:="" www.select.tax<=""><br/><a a="" href="https://www.select.tax&lt;/a&gt;&lt;br&gt;&lt;a href=" https:="" www.select.tax<=""><br/><a a="" href="https://www.select.tax&lt;/a&gt;&lt;br&gt;&lt;a href=" https:="" www.select.tax<=""><br/><a a="" href="https://www.select.tax&lt;/a&gt;&lt;br&gt;&lt;a href=" https:="" www.select.tax<=""><br/><a a="" href="https://www.select.tax&lt;/a&gt;&lt;br&gt;&lt;a href=" https:="" www.select.tax<=""><br/><a a="" href="https://www.select.tax&lt;/a&gt;&lt;br&gt;&lt;a href=" https:="" www.select.tax<=""><br/><a a="" href="https://www.select.tax&lt;/a&gt;&lt;br&gt;&lt;a href=" https:="" www.select.tax<=""><br/><a a="" href="https://www.select.tax&lt;/a&gt;&lt;br&gt;&lt;a href=" https:="" www.select.tax<=""><br/><a href="https://www.select.tax&lt;/a&gt;&lt;br&gt;&lt;a href=" https:="" td="" wwwwwwwwwwwwwwwwwwwwwwwwwwwwwwwwwww<=""><td>MDC Actual Month Depr Criv-GASB<br/>MDC Actual Month Depr Criv-GASB<br/>Straight Line</td><td>Calculation Type Calculation Type Low Limit Would you like to save this</td><td>Tax/Depr Criteria     Tul/Josept Criteria     Calculate Gain/Loss     Remaining Value     Intervalue     Intervalue     Intervalue     Component and transfer to Basic component</td><td></td><td>*</td><td>۹ ک</td><td>• 100%</td></a></a></a></a></a></a></a></a></a></a></a></a></a></a></a></a></a></a></a></a></a></a></a></a></a></a> | MDC Actual Month Depr Criv-GASB<br>MDC Actual Month Depr Criv-GASB<br>Straight Line                                                                                                    | Calculation Type Calculation Type Low Limit Would you like to save this                                     | Tax/Depr Criteria     Tul/Josept Criteria     Calculate Gain/Loss     Remaining Value     Intervalue     Intervalue     Intervalue     Component and transfer to Basic component                                                                                                    |               | *        | ۹ ک       | • 100%        |
| 3. | Book - Deprediation   Book - Tax<br>Select Yes.<br><a href="https://www.selection.com/end/commence-tage">Select Yes.</a><br><a href="https://www.selection.com/end/commence-tage">Select Yes.</a><br><a href="https://www.selection.com/end/commence-tage">Selection.com/end/commence-tage</a><br><a href="https://www.selection.com/end/commence-tage">Selectio</a>                                                                                                    | MDC Actual Month Depr CnP-GASB MDC Actual Month Depr CnP-GASB Straight Line 60 0 0 0 0 0 0 0 0 0 0 0 0 0 0 0 0 0 0                                                                                                  | Definit     August com     Retire Option     Calculation Type     Low Limit     Would you like to save this | Tax/Depr Criteria      MOUTACUTACUTATIONNUL LEPT CHARASE      Calculate Gain/Loss      Remaining Value      Monthly      Low Value      component and transfer to Basic component      No                                                                                                    | N N N         | *        | Q. 🗨      | :             |
| 3. | Book - Deprediation   Book - Tax<br>Select Yes.<br><a href="https://www.selection.com/end/documentation-com/end/documentation-com/end/documentatio-com/end/documentation-com/end/doc&lt;/td&gt;&lt;td&gt;MDC Actual Month Depr Cnt-SASB&lt;br&gt;MDC Actual Month Depr Cnt-SASB&lt;br&gt;Straight Line&lt;br&gt;60&lt;br&gt;60&lt;br&gt;9&lt;br&gt;9&lt;br&gt;9&lt;br&gt;9&lt;br&gt;9&lt;br&gt;9&lt;br&gt;9&lt;br&gt;9&lt;br&gt;9&lt;br&gt;9&lt;br&gt;9&lt;br&gt;9&lt;br&gt;9&lt;br&gt;9&lt;br&gt;9&lt;br&gt;9&lt;br&gt;9&lt;/td&gt;&lt;td&gt;Calculation Type     Calculation Type     Low Limit     Would you like to save this     Use Care this&lt;/td&gt;&lt;td&gt;Tax/Depr Criteria      MotorActual Month Lepr Criv-GASB Calculate Gain/Loss      Remaining Value      Monthly      Low Make component and transfer to Basic component Yes     No&lt;/td&gt;&lt;td&gt;&gt; Y&lt;br&gt;Y&lt;/td&gt;&lt;td&gt;*&lt;/td&gt;&lt;td&gt;۹&lt;/td&gt;&lt;td&gt;1005&lt;/td&gt;&lt;/tr&gt;&lt;tr&gt;&lt;td&gt;3.&lt;/td&gt;&lt;td&gt;Book - Deprediation   Book - Tax&lt;br&gt;Select Yes.&lt;br&gt;Conversion&lt;br&gt;Retire Conv&lt;br&gt;" method<br="">Percent<br/>Limit Pet<br/>Useful Life<br/>Schedule<br/>UOP ID<br/>End Date</a>                                                                                                    | MDC Actual Month Depr Cnv-GASB<br>MDC Actual Month Depr Cnv-GASB<br>Straight Line<br>60<br>60<br>9<br>9<br>9<br>9<br>9<br>9<br>9<br>9<br>9<br>9<br>9<br>9<br>9<br>9<br>9<br>9<br>9                                  | Calculation Type     Calculation Type     Low Limit     Would you like to save this                         | Tax/Depr Criteria     NoUTACUAR MONTH DEP CRIVERASE     Calculate Gain/Loss     Remaining Value     I Monthly     I sue Makee     No     Special Terms                                                                                                    | > X<br>X<br>X | *        | Q. 🗨      | 100%          |
| 3. | Book - Deprediation   Book - Tax<br>Select Yes.<br><a href="https://www.selection.com/enuotion-com/enuotion-com/enuotico-com/enuotico-com/e&lt;/td&gt;&lt;td&gt;MDC Actual Month Depr Cnv-GASB&lt;br&gt;MDC Actual Month Depr Cnv-GASB&lt;br&gt;Straight Line&lt;br&gt;60&lt;br&gt;60&lt;br&gt;9&lt;br&gt;9&lt;br&gt;9&lt;br&gt;9&lt;br&gt;9&lt;br&gt;9&lt;br&gt;9&lt;br&gt;9&lt;br&gt;9&lt;br&gt;9&lt;br&gt;9&lt;br&gt;9&lt;br&gt;9&lt;br&gt;9&lt;br&gt;9&lt;br&gt;9&lt;br&gt;9&lt;/td&gt;&lt;td&gt;Cost Basis Limit&lt;/td&gt;&lt;td&gt;Tax/Depr Criteria     NoCrActual Month Depr CrivesASB     Calculate Gain/Loss     Remaining Value     I monthly     I new Value     No     Special Terms&lt;/td&gt;&lt;td&gt;Y Y Y&lt;/td&gt;&lt;td&gt;*&lt;/td&gt;&lt;td&gt;Q. 🗪&lt;/td&gt;&lt;td&gt;1005&lt;/td&gt;&lt;/tr&gt;&lt;tr&gt;&lt;td&gt;3.&lt;/td&gt;&lt;td&gt;Book - Depreciation   Book - Tax&lt;br&gt;Select Yes.&lt;br&gt;Conversion&lt;br&gt;Retire Conv&lt;br&gt;" method<br="">Percent<br/>Limit Pet<br/>Useful Life<br/>Schedule<br/>UOP ID<br/>End Date<br/>Depr Limit<br/>Salvage %</a>                                                                                                    | MDC Actual Month Depr CIN-SASS<br>MDC Actual Month Depr CIN-SASS<br>Straight Line<br>60<br>0<br>0<br>0<br>0<br>0<br>0<br>0<br>0<br>0<br>0<br>0<br>0<br>0<br>0<br>0<br>0<br>0<br>0                                   | Cost Basis Limit                                                                                            | e Tax/Depr Criteria<br>NDD-X2013 Niohin Depr ChV-GASB<br>Calculate Gain/Loss<br>Remaining Value<br>Monthily<br>Li oue Value<br>Component and transfer to Basic component<br>Special Terms                                                                                                    | Y<br>Y        | *        | Q 🗪       | t 100%        |
| 3. | Book - Depreciation   Book - Tax<br>Select Yes.<br>Convertion<br>Retire Conv<br>"Method<br>Percent<br>Limit Pet<br>Useful Life<br>Schedule<br>UOP ID<br>End Date<br>Depr Limit<br>Salvage %<br>Multi-Shift Code                                                                                                    | MDC Actual Month Depr Criv-GASB<br>MDC Actual Month Depr Criv-GASB<br>Straight Line<br>60<br>Q<br>Q<br>Q<br>Special Depreciation<br>V<br>U Depreciation                                                             | Cost Basis Limit Threshold ID                                                                               | e Tax/Depr Criteria<br>NDC Actual Month Depr CriveGASB<br>Calculate Gain/Loss<br>Remaining Value<br>Monthly<br>L our Value<br>Special Terms                                                                                                    | N<br>N        | *        |           | 1005          |
| 3. | Book - Depreciation   Book - Tax<br>Select Yes.<br><a href="https://www.selectropy.com/selectropy.com/selectropy.co</td> <td>MDC Actual Month Depr CNV-GASE<br/>MDC Actual Month Depr CNV-GASE<br/>Straight Line<br/>60<br/>Q<br/>Q<br/>Special Depreciation<br/>Special Depreciation<br/>V<br/>Impairment Process</td> <td>Cost Basis Limit Threshold ID</td> <td>e Tax/Depr Criteria NDL Actual Month Depr OtiveGASB Calculate Gain/Loss Remaining Value I Monthly I our Value Soponent and transfer to Basic component Special Terms Go to Asset Basic Information</td> <td></td> <td>*</td> <td></td> <td>÷ 100%</td>                                                                                                    | MDC Actual Month Depr CNV-GASE<br>MDC Actual Month Depr CNV-GASE<br>Straight Line<br>60<br>Q<br>Q<br>Special Depreciation<br>Special Depreciation<br>V<br>Impairment Process                                        | Cost Basis Limit Threshold ID                                                                               | e Tax/Depr Criteria NDL Actual Month Depr OtiveGASB Calculate Gain/Loss Remaining Value I Monthly I our Value Soponent and transfer to Basic component Special Terms Go to Asset Basic Information                                                                                                    |               | *        |           | ÷ 100%        |
| 3. | Book - Depreciation   Book - Tax<br>Select Yes.<br>Convertion<br>Retire Conv<br>Method<br>Percent<br>Limit Pet<br>Useful Life<br>Schedule<br>UOP ID<br>End Date<br>Depr Limit<br>Salvage %<br>Multi-Shift Code<br>Comments (0) Allac                                                                                                    | MDC Actual Month Depr CNV-GASE<br>MDC Actual Month Depr CNV-GASE<br>Straight Line<br>60<br>Q<br>Q<br>Straight Line<br>60<br>Q<br>Q<br>I Depreciation<br>Special Depreciation<br>I Impairment Process<br>htments (0) | Cost Basis Limit     Threshold ID                                                                           | e Tax/Depr Criteria NDU ACTUAL MONTH DEPCONVOASD Calculate Gain/Loss Remaining Value I Monthly I nue Value Second and transfer to Basic component Second Terms Go to Asset Basic Information                                                                                                    |               |          |           | € 100%        |
| 3. | Book - Deprediation   Book - Tax<br>Select Yes.<br>Convention   Book - Tax<br>Select Yes.<br>Convention  <br>Retire Conv<br>*Method<br>Percent<br>Limit Pet<br>Useful Life<br>Schedule<br>UOP ID<br>End Date<br>Depr Limit<br>Salvage %<br>Multi-Shift Code<br>Comments (t)<br>Save<br>Return to Search                                                                                                    | NIDC Actual Month Depr CNV-GASB<br>MDG Actual Month Depr CNV-GASB<br>Straight Line<br>60<br>Q<br>Q<br>Q<br>Q<br>Special Depreciation<br>V<br>Impairment Process                                                     |                                                                                                    | e Tax/Depr Criteria NUC Actual Nonth Depr ONVCASE Calculate Gain/Loss Remaining Value Calculate Gain/Loss Remaining Value Component and transfer to Basic component Special Terms Component and transfer to Basic Component Component and transfer to Basic Component Component and transfer to Basic Component Component and transfer to Basic Component Component and transfer to Basic Component Component and transfer to Basic Component Component and transfer to Basic Component Component and transfer to Basic Component Component and transfer to Basic Component Component |               |          |           | ÷ 100%        |

|     | The status w             | ill update to <b>Sus</b>                 | pended.                                   |                           |                           |                                 |
|-----|--------------------------|------------------------------------------|-------------------------------------------|---------------------------|---------------------------|---------------------------------|
|     | Book - Depreciation      |                                          | Basic Add                                 |                           |                           | 🖀 🔍 🗨 : 🗮                       |
|     | General Information Oper | ration/Maintenance Asset Acquisition Det | ail Location/Comments/Attributes Manufact | re/License/Custodian      | Related Content 🔻   New W | indow   Help   Personalize Page |
|     | Unit AD A                | Asset ID 1AD-00000169 COMPUTER           | EQUIPM Tag 854427                         | Suspended                 |                           |                                 |
|     | Asset Information        |                                          |                                           |                           |                           |                                 |
|     | Description              | COMPUTER EQUIPM ×                        | Short Des                                 | COMPUTER                  | Φ                         |                                 |
|     | CAP #                    | ٩                                        | Seq                                       | # Q                       |                           |                                 |
|     |                          | ☑ Taggable Asset                         | Tag Numbe                                 | r 854427                  |                           |                                 |
|     | Asset Class              | TANG-CAP Q                               | Tangible Capital Assets Auction Statu     | s Allowed to be Auctioned |                           |                                 |
| 19  | Asset Type               | IT Hardware                              |                                           | Capitalized Accet         |                           |                                 |
| 15. | Asset Subtype            | <b>Q</b>                                 |                                           | Maw Asset                 |                           |                                 |
|     | "Asset Status            | Suspended                                |                                           | Available For Use         |                           |                                 |
|     | Acquisition Date         | 06/22/2016                               |                                           | In Physical Use           |                           |                                 |
|     | Colleteral Asset         |                                          |                                           |                           |                           |                                 |
|     | *Acquisition Code        | Purchased                                |                                           |                           |                           |                                 |
|     | FERC Code                | ٩                                        |                                           |                           |                           |                                 |
|     | Financing Code           | ٩                                        |                                           |                           |                           |                                 |
|     | Fair Value               | 0.000                                    | Appraisal Dat                             | e                         |                           | ~                               |
|     |                          |                                          |                                           |                           |                           | 🕄 100% 👻 🚊                      |
|     |                          |                                          |                                           |                           |                           |                                 |
|     |                          |                                          |                                           |                           |                           |                                 |
|     |                          |                                          |                                           |                           |                           |                                 |